## **Entering Leave into HRIS System**

1. Go to www.ksu.edu in the top left corner click on "Sign-in" and then click on "HRIS"

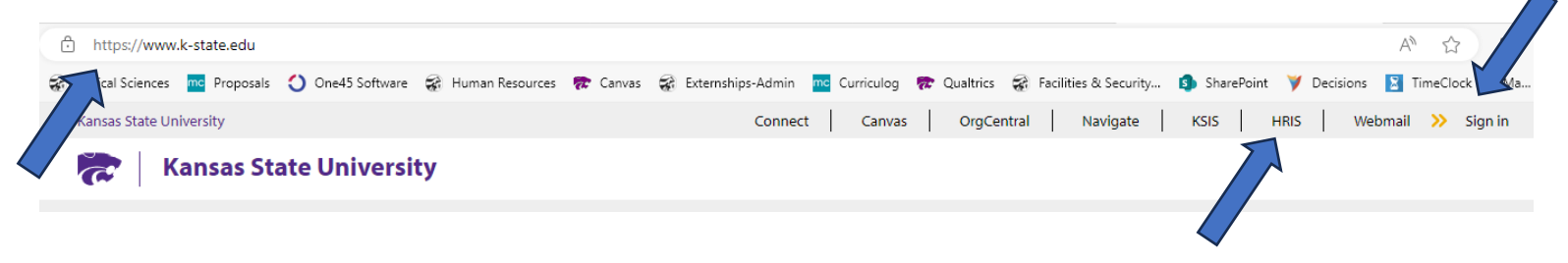

- 2. Log-in using your eID/Password/Duo Security Push
- 3. Click on View Leave Balances

| <b>1</b> | IRIS                         | Menu 🚽                 | <ul> <li>Search in Menu</li> </ul> |                       | Q                    |
|----------|------------------------------|------------------------|------------------------------------|-----------------------|----------------------|
|          | Employee Self Service Homepa | nge 🔻                  |                                    |                       |                      |
|          | Person                       | al Information Summary | Personal Information               | View Work Information | Benefit Information  |
| Q        | Pay                          | roll & Compensation    | Time Reporting                     | View Leave Balances   | Conflict of Interest |
|          |                              | Training Summary       | KSU Training Enrollment            |                       |                      |

4. Click on Leave Request Form

|                 | View Leave Accrua                                              | al Balai | Leave Request Form |                                                                                   |              |
|-----------------|----------------------------------------------------------------|----------|--------------------|-----------------------------------------------------------------------------------|--------------|
| Service<br>Date | Personalize   Find   View All   🔄   🌉 First 🕢 1 of 1<br>🕑 Last |          |                    | Click Email Report to review leave accruals and usage for the previous 12 months. |              |
| Company         | Service Date                                                   | Years    | Months             | Days                                                                              | Email Report |
| State of        |                                                                |          |                    |                                                                                   | Emaintoport  |

5. Complete the Leave Request for (Exempt) Faculty and Staff

## Leave Request for (Exempt) Faculty and Staff

See instructions for questions about completing this form.

| PERSONAL INFORMATION                                                   |  |  |  |  |  |
|------------------------------------------------------------------------|--|--|--|--|--|
| Name:                                                                  |  |  |  |  |  |
| E-mail Address:                                                        |  |  |  |  |  |
| DATES/HOURS OF LEAVE                                                   |  |  |  |  |  |
| Vacation and Sick Leave are recorded in 4 hour increments              |  |  |  |  |  |
| From Date:                                                             |  |  |  |  |  |
| From Time:                                                             |  |  |  |  |  |
| To Date:                                                               |  |  |  |  |  |
| To Time:                                                               |  |  |  |  |  |
| Total Hours Requested                                                  |  |  |  |  |  |
| LEAVE TYPE                                                             |  |  |  |  |  |
| Choose One:                                                            |  |  |  |  |  |
| OR Choose multiple leave types                                         |  |  |  |  |  |
|                                                                        |  |  |  |  |  |
| REASON                                                                 |  |  |  |  |  |
| Reason for Leave / Other Absence                                       |  |  |  |  |  |
| SUPERVISOR                                                             |  |  |  |  |  |
| Supervisor's E-Mail (Required) kharkin@vet.k-state.edu, krdrew@vet.k-s |  |  |  |  |  |
| Department TIMEKEEPER                                                  |  |  |  |  |  |
| Timekeeper's E-Mail (Required) CVMHR@vet.k-state.edu                   |  |  |  |  |  |
|                                                                        |  |  |  |  |  |

Submit Leave Request

- 6. Under the Supervisor section, list your supervisor/section head's email as well as Kate Drew
  - a. Example: My section head is Dr. Ken Harkin so I will type <u>harkin@vet.k-state</u>, <u>krdrew@vet.k-state</u>
- 7. Department Timekeeper is the <u>CVMHR@vet.k-state.edu</u>
  - a. You must enter this email so they can process the leave once it's approved
- 8. Click the Submit Leave Request button.
  - a. An email will be sent to your supervisor/section head, Kate Drew and CVMHR for processing of the leave request
  - b. Your supervisor/section head should respond back to the email with approval or a reason for declining the leave.
    - i. Supervisors, always include a reason if declining the leave request

\*\*For official and consulting leave, the LEAVE TYPE = Other Absence\* and then under REASON please list either Official or Consulting and where you are going.

|        | LEAVE TYPE                     |                                     |                            |  |  |  |
|--------|--------------------------------|-------------------------------------|----------------------------|--|--|--|
|        | Choose One:                    | Other Absence*                      | •                          |  |  |  |
|        | OR Choose multiple leave types |                                     |                            |  |  |  |
|        |                                |                                     |                            |  |  |  |
| REASON |                                |                                     |                            |  |  |  |
|        | Reason for Le                  | ave / Other Absence Official - Atte | ending AAVMC Annual Confer |  |  |  |